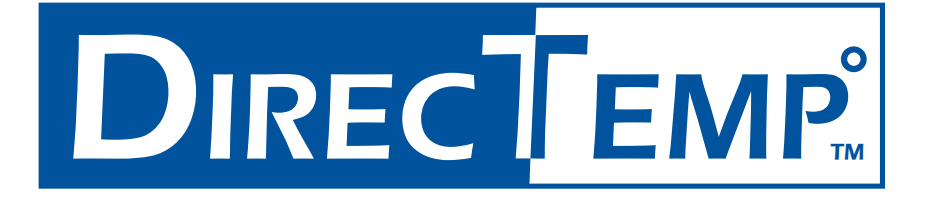

## DIRECTEMP<sup>™</sup> USB THERMOMETER SERIAL INSTALLATION GUIDE

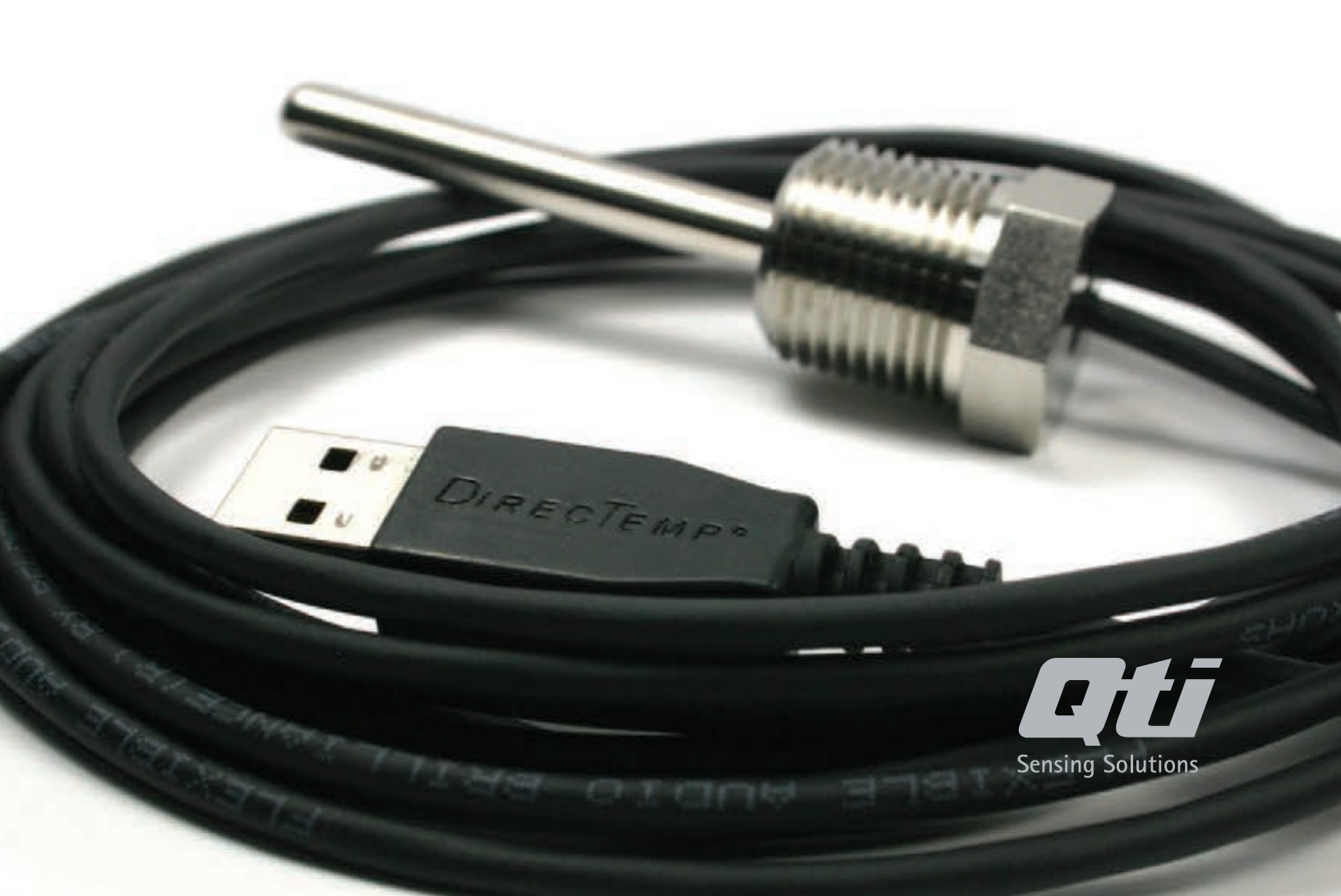

# **TABLE OF CONTENTS**

| Windows XP Installation Instructions              | . Page 3 |
|---------------------------------------------------|----------|
| Windows Vista, 7, and 8 Installation Instructions | . Page 7 |
| Windows 2000 Installation Instructions            | Page 11  |

Before Beginning Installation All software and drivers referenced in this guide can be found on QTI's website. Before beginning DirecTemp installation, please visit www.thermistor.com/software-and-drivers to download the software and drivers file, then unzip the folder that was downloaded.

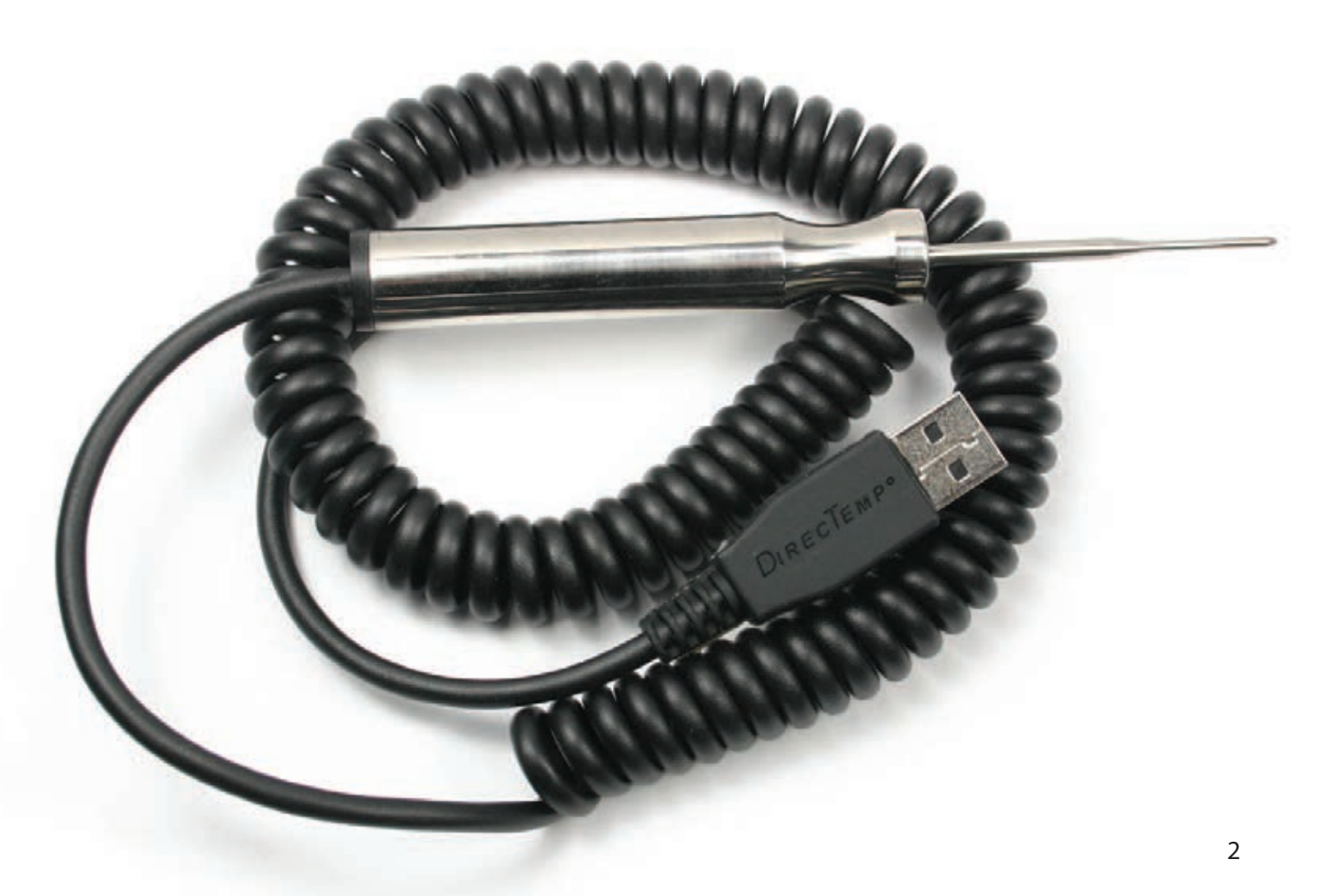

## WINDOWS XP SETUP INSTRUCTIONS

### **Driver Installation**

1. Connect the probe to the PC USB port.

2. Install the Windows driver by following the prompts below. You should see the following notification from Windows XP:

|   | ٩   | Found New Hardware        | × |
|---|-----|---------------------------|---|
|   | USB | Temperature Probe v. 1.18 | 1 |
| - | -   |                           | 1 |

a. Select **INSTALL FROM A LIST** option as seen below and click **NEXT**.

| Found New Hardware Wi | zard                                                                                                    |
|-----------------------|----------------------------------------------------------------------------------------------------|
|                       | Welcome to the Found New<br>Hardware Wizard                                                                                       |
|                       | This wizard helps you install software for:                                                                                       |
|                       | USB Temperature Probe v. 1.18                                                                                                    |
|                       | If your hardware came with an installation CD or floppy disk, insert it now.                                                      |
|                       | What do you want the wizard to do?                                                                                                |
|                       | <ul> <li>Install the software automatically (Recommended)</li> <li>Install from a list or specific location (Advanced)</li> </ul> |
|                       | Click Next to continue.                                                                                                    |
|                       | < Book Next > Cancel                                                                                                    |

b. Select DON'T SEARCH and click NEXT.

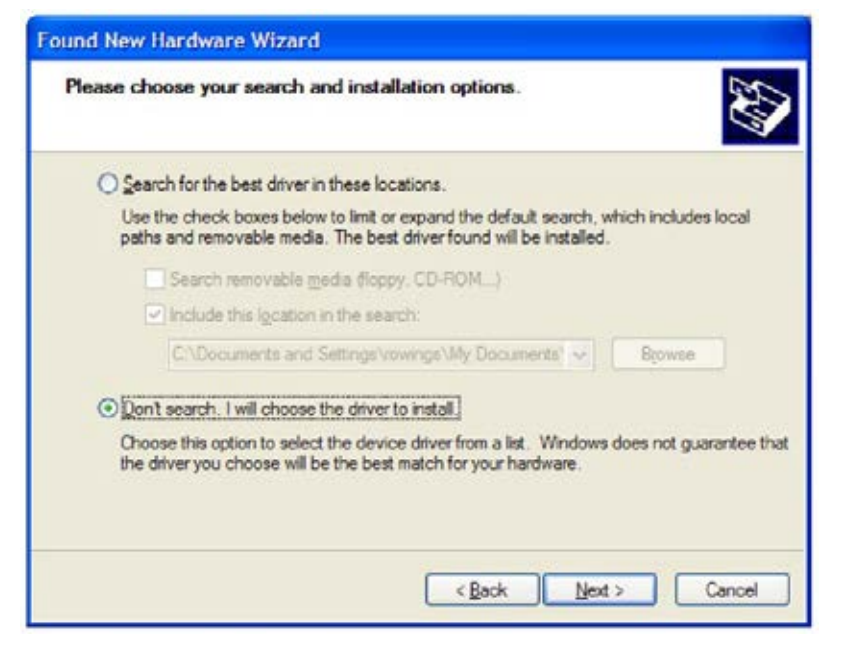

c. Select **SHOW ALL DEVICES** and click **NEXT**.

| Found New Hardware Wizard                                                                                                    |        |
|----------------------------------------------------------------------------------------------------|--------|
| Hardware Type.                                                                                                    |        |
| Select a hardware type, and then click Next.                                                                                                    |        |
| Show All Devices<br>Show All Devices<br>Show All Device Device<br>Shall be the show of the show of the show |        |
| Computer<br>Data Acquisition Devices                                                                                                    | ×      |
| < Back Next >                                                                                                    | Cancel |

#### d. Click on **HAVE DISK**.

| Found New Hardware Wizard                                             |                                                                                                    |
|-----------------------------------------------------------------------|----------------------------------------------------------------------------------------------------|
| Select the device driver you                                          | want to install for this hardware.                                                                             |
| Select the manufacturer an<br>have a disk that contains the           | d model of your hardware device and then click Next. If you<br>re driver you want to install, click Have Disk. |
| Manufacturer                                                          | Model                                                                                                    |
| (Standard CD-ROM drives)                                              | CD-ROM Drive (force CDDA accurate)                                                                             |
| (Standard keyboards)                                                  | CD-ROM Drive (force CDDA inaccurate)                                                                           |
| (Standard system devices)                                             | CD-ROM Drive (IMAPI settings 0,1)                                                                              |
| This driver is digitally signed.<br>Tell me why driver signing is imp | Eave Disk                                                                                                    |
|                                                                       | < Back Next > Cancel                                                                                           |

e. Select **BROWSE**.

| Install F | rom Disk                                                                                                    |        |
|-----------|----------------------------------------------------------------------------------------------------|--------|
| H         | Insert the manufacturer's installation disk, and then<br>make sure that the correct drive is selected below. | ОК     |
| -         |                                                                                                    | Cancel |
|           |                                                                                                    |        |
|           | Copy manufacturer's files from:                                                                              |        |
|           |                                                                                                    | Browse |

f. Navigate to the unzipped folder downloaded from QTI's website and select **OPEN**. A particular file need not be selected; selecting the folder is more important.

| 10000000     |                |                           |                   |                    |      |
|--------------|----------------|---------------------------|-------------------|--------------------|------|
| Look in:     | DirecTemp      | SerialInstallationSoftwar | <u>e</u> <u>×</u> | O Ø 🕫 🛄 -          |      |
|              | Software       |                           | 1 825725          | File Folder        |      |
|              | AutoRun.ex     | e                         | 226 KB            | Application        |      |
| My Recent    | Autorun.inf    |                           | 2 KB              | Setup Information  |      |
| Documents    | Instal_Win2    | 8c-1.1.inf                | 2 KB              | Setup Information  |      |
| -            | Instal_XP_V    | lista-1.1.inf             | 2 KB              | Setup Information  |      |
|              | Instal_XP_V    | lista-2.0.inf             | 3 KB              | Setup Information  |      |
| Deskton      | Installation   | nstructions.doc           | 2,175 KB          | Microsoft Word Doc |      |
| Desktop      | 7 Installation | instructions.pdf          | 451 KB            | Adobe Acrobat Doc  | ***  |
|              | Installer.ex   |                           | 5,843 KB          | Application        |      |
|              | Instal-Win2    | k-2.0.inf                 | 2 KB              | Setup Information  |      |
|              | E license.bt   |                           | 3 KB              | Text Document      |      |
| Ay Documents | US8_Temp.i     | co                        | 36 KB             | Icon               |      |
|              |                |                           |                   |                    |      |
|              |                |                           |                   |                    |      |
| 3.0          |                |                           |                   |                    |      |
| My Computer  |                |                           |                   |                    |      |
|              | L              |                           |                   |                    |      |
|              | File name:     | •.inf                     |                   | ~                  | Open |
|              | -              | La company and the        |                   |                    |      |

g. Select either of the listed probe drivers.

| Found New Hardware Wizard                                                           |                                                                                   |
|-------------------------------------------------------------------------------------|-----------------------------------------------------------------------------------|
| Select the device driver you want to inst                                           | all for this hardware.                                                            |
| Select the manufacturer and model of you have a disk that contains the driver you w | r hardware device and then click Next. If you<br>ant to install, click Have Disk. |
| Model                                                                               |                                                                                   |
| USB DIRECTEMP v. 1.22 Version: 1.1.0.017/                                           | 25/20061                                                                          |
| USB DIRECTEMP v. 1.22 Version: 2.0.0.0 [3/                                          | 5/2007]                                                                           |
|                                                                                     |                                                                                   |
| This driver is not digitally signed! <u>Tell me why driver signing is important</u> | Have Disk                                                                         |
|                                                                                     | < Back Next > Cancel                                                              |

g. When this prompt pops up, click **CONTINUE ANYWAY**.

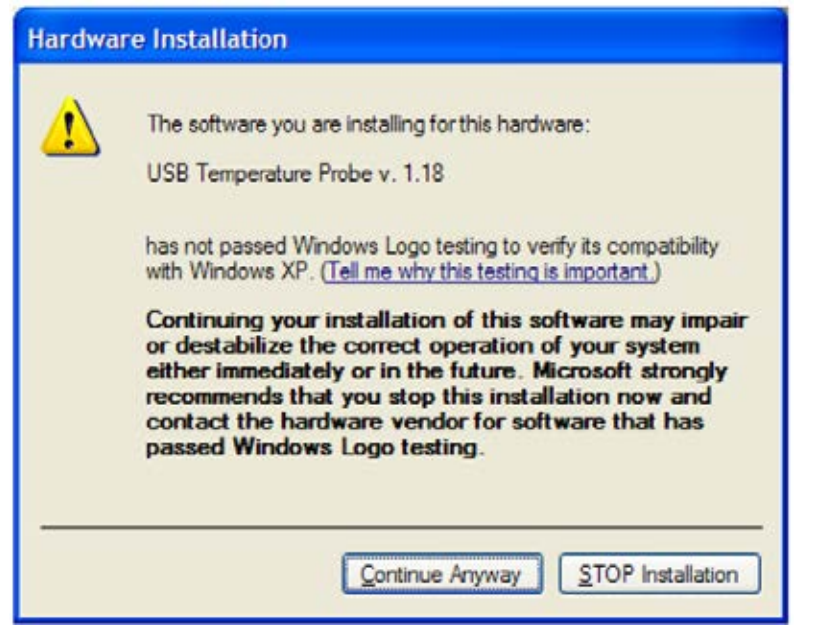

h. Select **FINISH** when final box says so. The DirecTemp drivers are now installed.

| Found New Hardware Wiz | ard                                                                                                    |
|------------------------|----------------------------------------------------------------------------------------------------|
|                        | Completing the Found New<br>Hardware Wizard<br>The wizard has finished installing the software for:<br>USB DIRECTEMP v. 1.22 |
|                        | < Back Finish Cancel                                                                                                    |

### Software Setup

3. Open the unzipped software file downloaded from QTI's website and open the AUTORUN.EXE file.

4. Select **INSTALL WINDOWS MEASUREMENT SOFTWARE (menu item 2)** from the menu to install the measurement software.

5. If the measurement software does not run, then your system requires the updated Java Runtime Environment (JRE). Please select **INSTALL JAVA RUNTIME ENVIRONMENT (menu item 3)** from the AutoRun.exe menu to start installation of the JRE.

## WINDOWS VISTA, 7 AND 8 SETUP INSTRUCTIONS

### **Driver Installation**

1. Connect the probe to the PC USB port.

2. Install the Windows driver by following the prompts below. You should see the notification window below.

a. Select **LOCATE AND INSTALL DRIVER SOFTWARE**. Any time you see the prompt for permission to continue, please select **CONTINUE**, **CONTINUE ANYWAY** or **OK**.

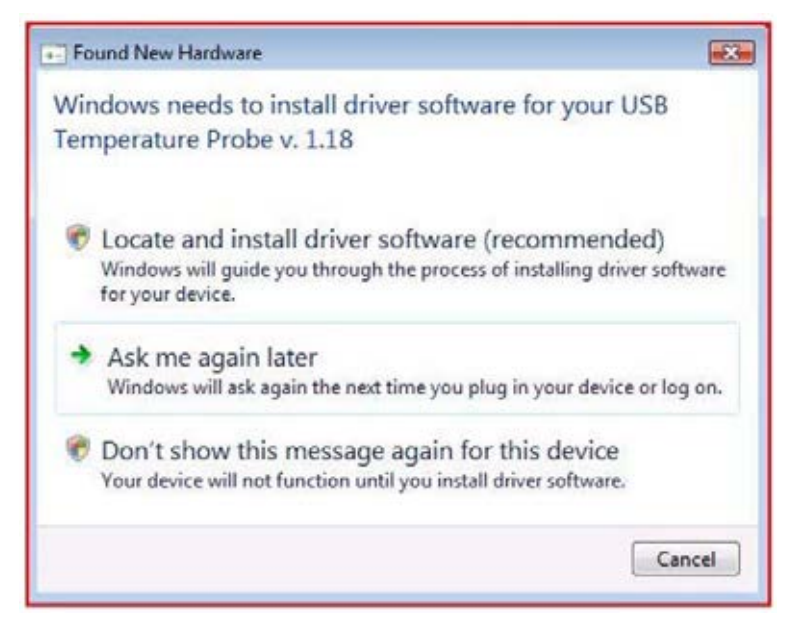

#### b. Select NEXT.

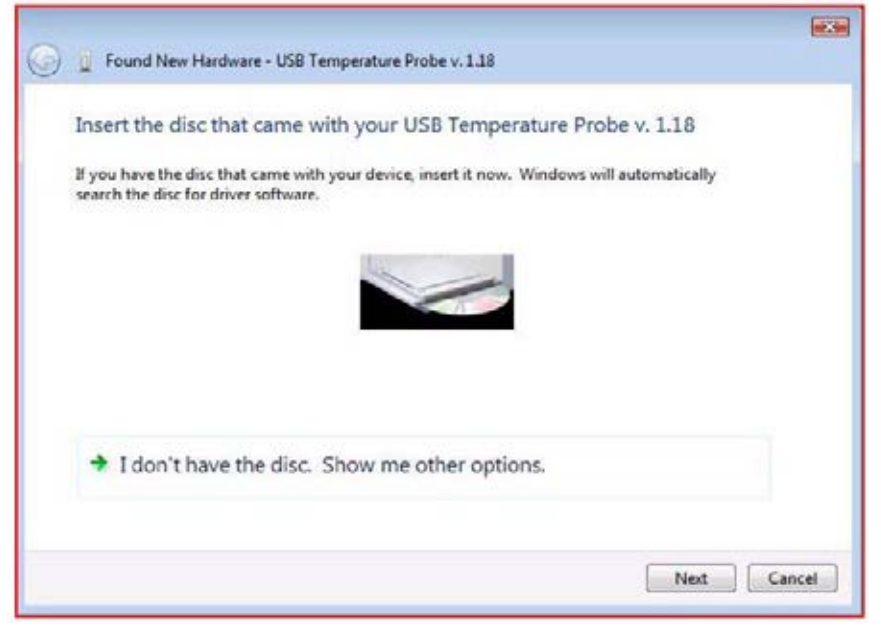

c. Select BROWSE MY COMPUTER FOR DRIVER SOFTWARE.

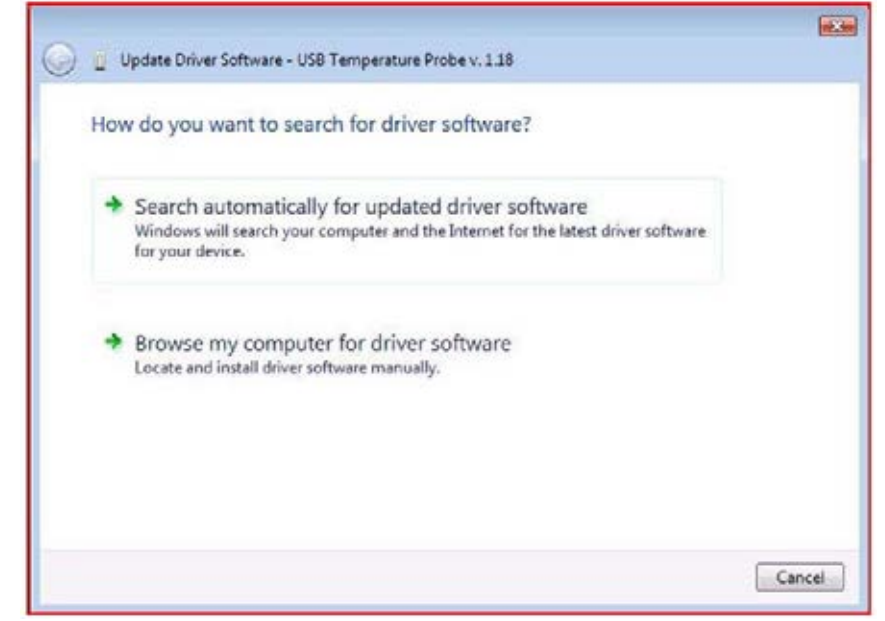

d. Click on the **BROWSE** button and navigate to the location of the unzipped file downloaded from QTI's website.

| Br  | Update Driver Software - USB Temperatu                                                                                       | re Probe v. 1.18                                                  |                            |  |
|-----|----------------------------------------------------------------------------------------------------|-------------------------------------------------------------------|----------------------------|--|
| DI  | onse for unver solution on you                                                                                               | compater                                                          |                            |  |
| Sea | arch for driver software in this location:                                                                                   | -                                                                 | Brouse                     |  |
|     | Include subfolders                                                                                                    |                                                                   | U.U.I.BEAM                 |  |
|     |                                                                                                    |                                                                   |                            |  |
|     |                                                                                                    |                                                                   |                            |  |
| 4   | Let me pick from a list of devi<br>This list will show installed driver softw<br>software in the same category as the driver | ice drivers on my comp<br>are compatible with the devic<br>evice. | outer<br>e, and all driver |  |
|     |                                                                                                    |                                                                   |                            |  |
|     |                                                                                                    |                                                                   |                            |  |
|     |                                                                                                    |                                                                   |                            |  |

e. If Windows Security requires verification, select **INSTALL DRIVER ANYWAY**.

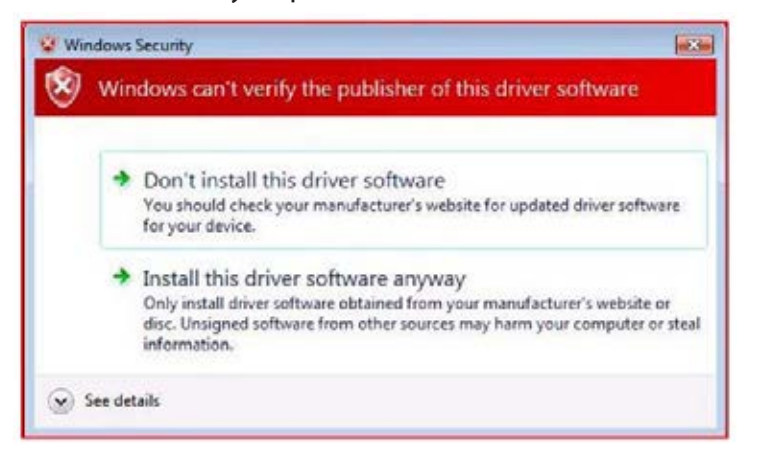

f. The driver should proceed to install.

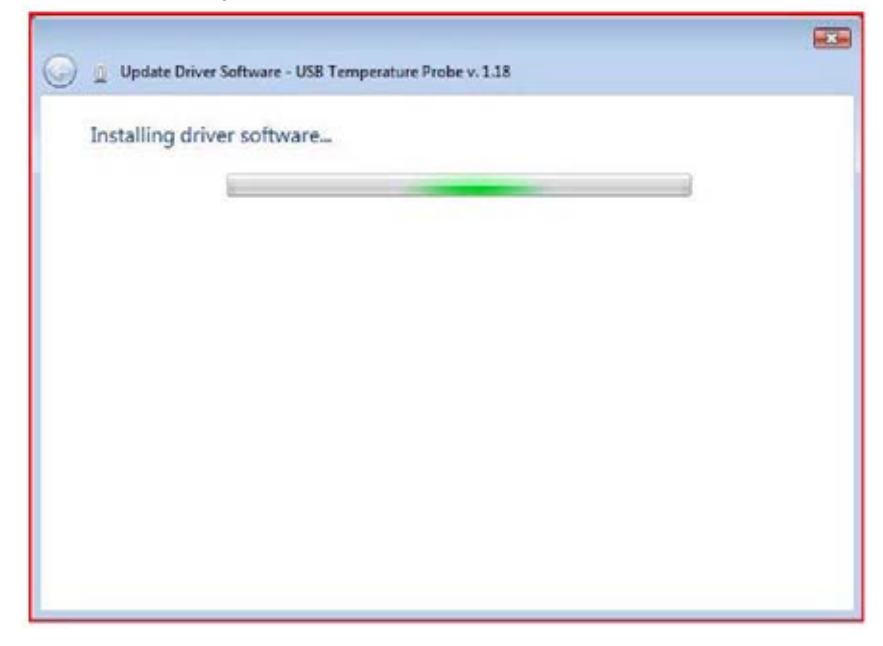

g. Click **CLOSE** when the driver installation is complete.

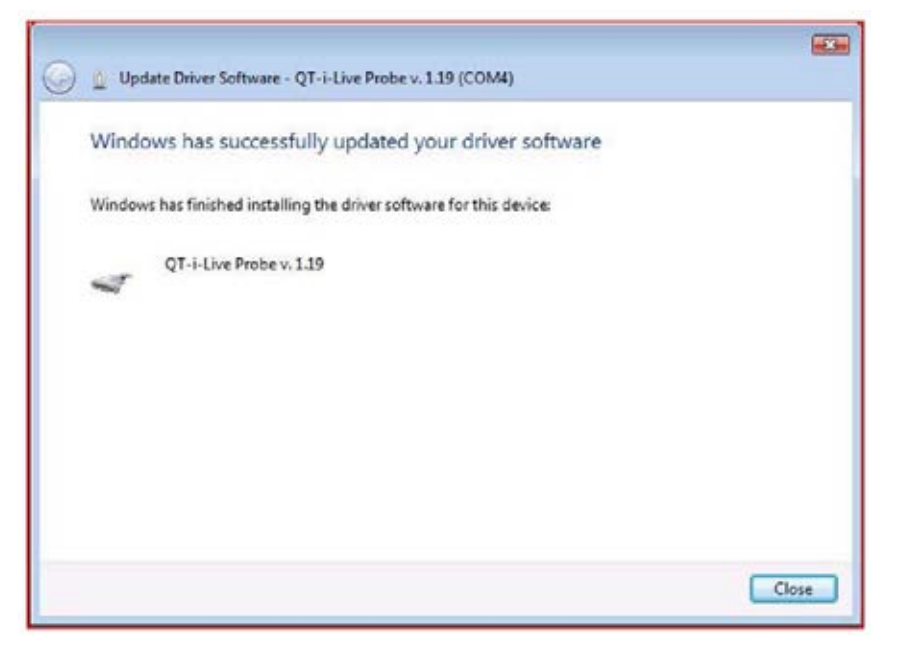

## Software Setup

3. Open the unzipped software file downloaded from QTI's website and open the **AUTORUN.EXE** file.

- 4. Press INSTALL WINDOWS MEASUREMENT SOFTWARE (menu item 2) on the resulting menu.
- 5. Press the **COPY JAVA LIBRARY (menu item 4)** button on the installation menu.

6. If Java Runtime Environment 1.6.0\_05 is not installed on the PC, then select **INSTALL JAVA RUNTIME ENVIRONMENT (menu item 3)** from the AutoRun.exe menu.

7. Run the measurement program by clicking on the Start menu. Select **TEMPERATURE PROBE** and click on the .jar file.

## WINDOWS 2000 SETUP INSTRUCTIONS

### **Driver Installation**

1. Connect the probe to the PC USB port.

2. Install the Windows driver by following the prompts below. Windows 2000 will indicate new hardware and after searching, will prompt for more information to install the driver.

| Found Ne   | w Hardware                    |
|------------|-------------------------------|
|            | USB Temperature Probe v. 1.19 |
| Installing | 1                             |

#### a. Press NEXT.

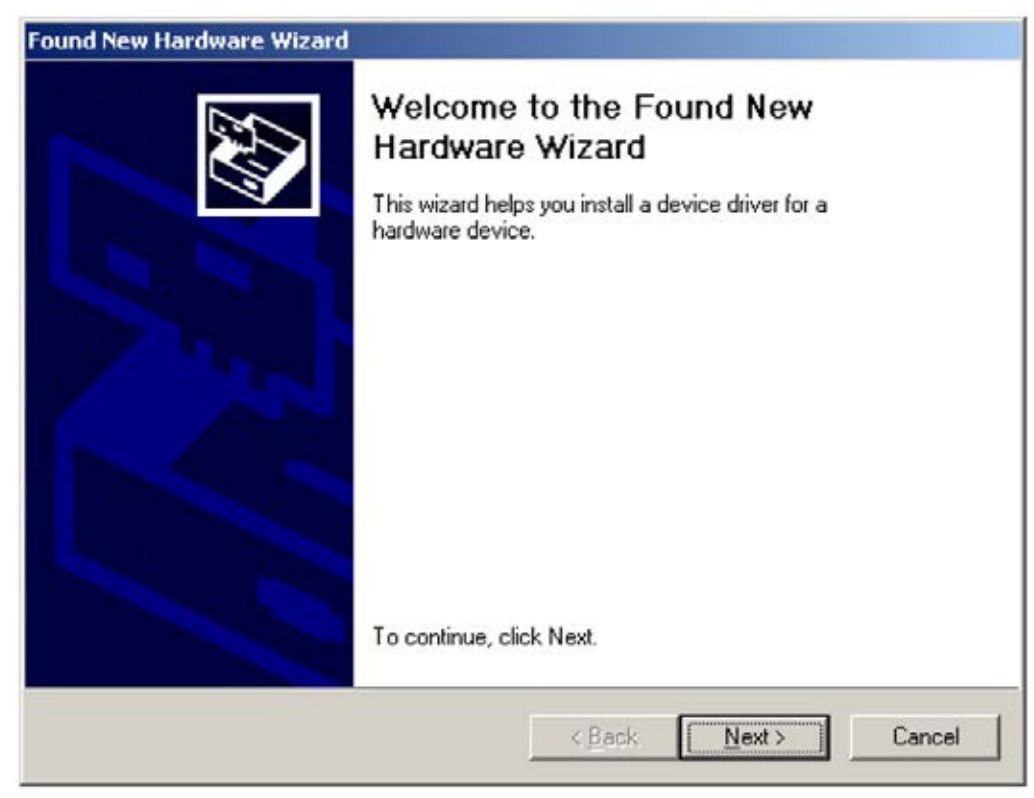

b. Select the **DISPLAY A LIST** option and press **NEXT**.

| Found New H                    | ardware Wizard                                                                                                    |
|--------------------------------|----------------------------------------------------------------------------------------------------|
| Install Ha<br>A devi<br>an ope | Indware Device Drivers<br>ice driver is a software program that enables a hardware device to work with<br>erating system.                                                   |
| This w                         | izard will complete the installation for this device:                                                                                                    |
| 2                              | USB Temperature Probe v. 1.19                                                                                                    |
| A devi<br>needs<br>installa    | ce driver is a software program that makes a hardware device work. Windows<br>driver files for your new device. To locate driver files and complete the<br>tion click Next. |
| What                           | do you want the wizard to do?                                                                                                    |
| C                              | Search for a suitable driver for my device (recommended)                                                                                                    |
| ۹                              | Display a list of the known drivers for this device so that I can choose a specific<br>driver                                                                               |
|                                |                                                                                                    |
|                                | < <u>B</u> ack <u>N</u> ext > Cancel                                                                                                    |
|                                |                                                                                                    |

c. Select any category. The category type does not matter. Click **NEXT**.

| E.           |
|--------------|
|              |
|              |
|              |
| -            |
|              |
| ext > Cancel |
|              |

d. Click on the **HAVE A DISK** button.

| Found No                                                                       | iew Hardware Wizard                                                                    |                                            |                              |              |
|--------------------------------------------------------------------------------|----------------------------------------------------------------------------------------|--------------------------------------------|------------------------------|--------------|
| Select a Device Driver<br>Which driver do you want to install for this device? |                                                                                        |                                            |                              |              |
| 1                                                                              | Select the manufacturer and model of you<br>have a disk that contains the driver you w | r hardware device<br>ant to install, click | and then click<br>Have Disk. | Next. If you |
| (Unable                                                                        | e to find any drivers for this device)                                                 |                                            |                              |              |
|                                                                                |                                                                                        |                                            | L                            | Have Disk    |
|                                                                                |                                                                                        | < Back                                     | Next> ]                      | Cancel       |

### e. Click **BROWSE**.

| Install Fro | om Disk                                                                                    | ×            |
|-------------|--------------------------------------------------------------------------------------------|--------------|
| 3           | Insert the manufacturer's installation disk into the drive<br>selected, and then click OK. | OK<br>Cancel |
|             | Copy manufacturer's files from:                                                            | Browse       |

f. Select the unzipped software folder downloaded from QTI's website. Select the folder, not the file. Select **OPEN**. (If you select the wrong INF file, you may see an error indicating that your driver is not found.)

| Locate File                                                  | -                                                                                                    |                                                                        |   |       |          | ? X          |
|--------------------------------------------------------------|----------------------------------------------------------------------------------------------------|------------------------------------------------------------------------|---|-------|----------|--------------|
| Look jn:                                                     | DirecTempS                                                                                                    | erialInstallationSoftware                                              | • | + 🗈 ( | •        |              |
| History<br>History<br>Desktop<br>My Documents<br>My Computer | . Trashes . Zkinsall . Data . Software . Autorun.inf . QT-I-Live.inf . QT-I-Live_W . QT-I-Live_W . QT-I-Live_W . USB_Temper . | <mark>n2k.inf</mark><br>_Vista.inf<br>N2000.inf<br>rature_Probe-XP.inf |   |       |          |              |
| 62                                                           | File name:                                                                                                    | QT-i+Live_Win2k.inf                                                    |   |       | - [      | <u>O</u> pen |
| My Network P                                                 | Files of type:                                                                                                    | Setup Information (".inf)                                              |   |       | <b>V</b> | Cancel       |

g. Select **OK**.

| Install Fro | om Disk                                                                                 |              |
|-------------|-----------------------------------------------------------------------------------------|--------------|
| 9           | Insert the manufacturer's installation disk into the drive selected, and then click OK. | OK<br>Cancel |
|             | Copy manufacturer's files from:                                                         |              |
|             | sktop\DirecTempSerialInstallationSoftware                                               | Browse       |

h. The driver is now available. Select the **PROBE V. X.XX LINE** so it is highlighted. You may have several that show up. Pick any one of them, as they will install the same driver file. The difference in numbering is the internal probe firmware, not the driver. Select **NEXT**.

| Select a Device Driver<br>Which driver do you want to ins | stall for this device?                                                                                    |
|-----------------------------------------------------------|----------------------------------------------------------------------------------------------------|
| Select the manufacturer and have a disk that contains the | model of your hardware device and then click Next. If you<br>driver you want to install, click Have Disk. |
| odek:<br>2T+Live Probe v. 1.19                            |                                                                                                    |
|                                                           | Have Disk                                                                                                 |
|                                                           |                                                                                                    |

i. Installation is almost complete. Press **NEXT**.

| und New Ha           | rdware Wizard                                |                                    |                                      |                    |                                                                                                    |
|----------------------|----------------------------------------------|------------------------------------|--------------------------------------|--------------------|----------------------------------------------------------------------------------------------------|
| Start Devi<br>The de | ce Driver Instal<br>vice driver will be i    | llation<br>nstalled with th        | e default setting                    | ş.                 | E Contraction of the second second se |
| The wiz              | ard is ready to inst                         | all the driver fo                  | r the following h                    | ardware device:    |                                                                                                    |
| 3                    | QT-i-Live Probe                              | v. 1.19                            |                                      |                    |                                                                                                    |
| Window<br>install th | rs will use default s<br>re software for you | settings to insta<br>r new hardwan | ll the software fo<br>e, click Next. | r this hardware de | evice. To                                                                                                    |
|                      |                                              |                                    |                                      | [                  | 3                                                                                                    |
|                      |                                              |                                    | < Back                               | Next >             | Cancel                                                                                                    |

j. Driver installation is complete. Press **FINISH**.

| Found New Hardware Wizard |                                                                                                    |  |  |  |
|---------------------------|----------------------------------------------------------------------------------------------------|--|--|--|
|                           | Completing the Found New<br>Hardware Wizard<br>QT+Live Probe v. 1.19<br>Windows has finished installing the software for this device. |  |  |  |
|                           | To close this wizard, click Finish.                                                                                                   |  |  |  |
|                           | Kgack Finish Cancel                                                                                                    |  |  |  |

### Software Setup

- 3. Open the unzipped software file downloaded from QTI's website and open the AUTORUN.EXE file.
- 4. Press INSTALL WINDOWS MEASUREMENT SOFTWARE (menu item 2) on the AutoRun.exe menu.
- 5. If Java Runtime Environment 1.6.0\_05 is not installed on the PC, then select **INSTALL JAVA RUNTIME ENVIRONMENT (menu item 3)** from the AutoRun.exe menu.
- 6. After installation, press COPY JAVA LIBRARY TO WINDOWS 2000 (menu item 4).

## THANK YOU FOR CHOOSING DIRECTEMP!

Visit www.thermistor.com for

- answers to frequently asked questions
- software code examples
- additional DirecTemp probe styles
- recalibration information

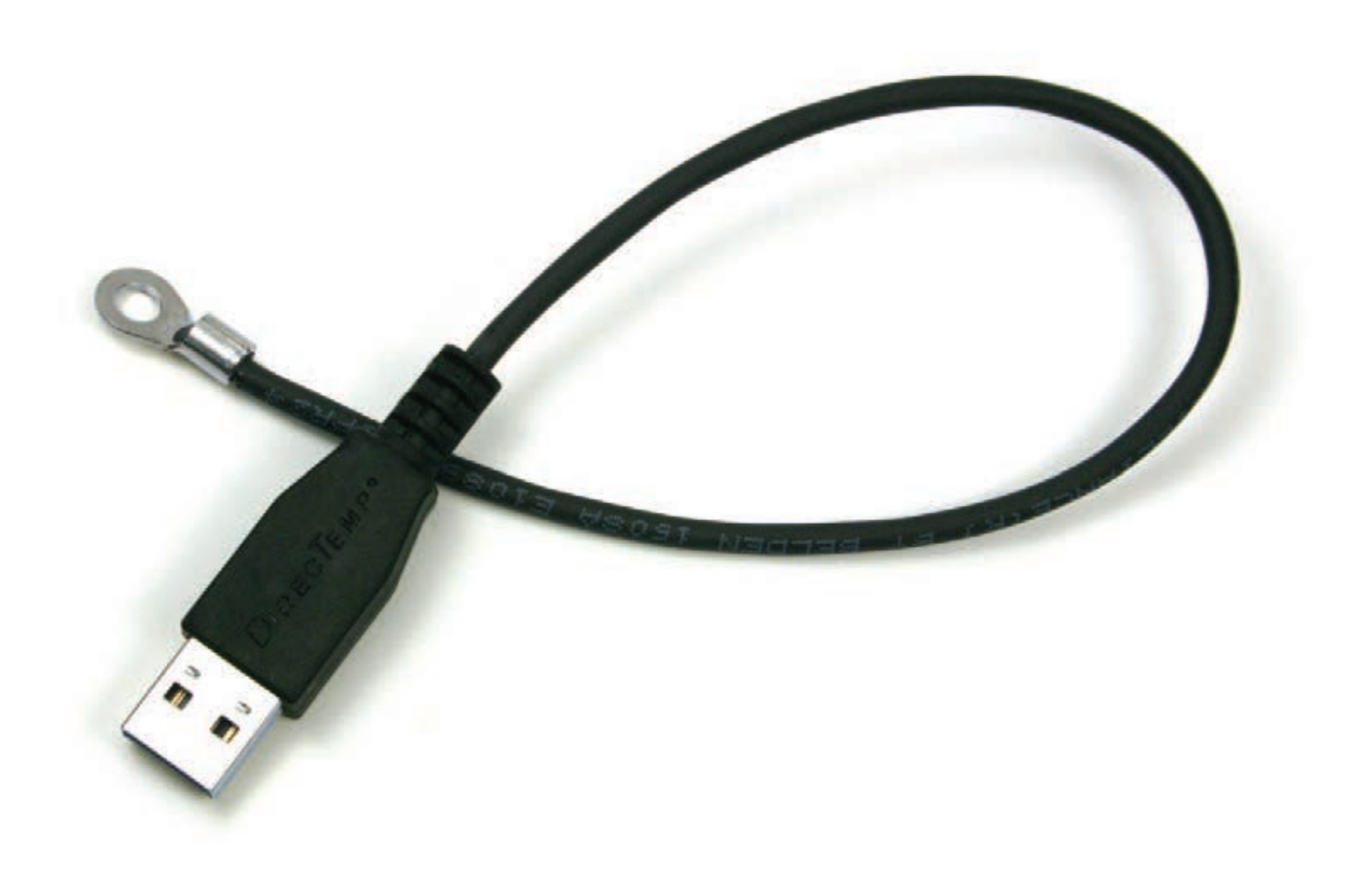

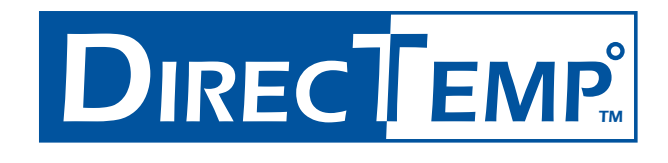

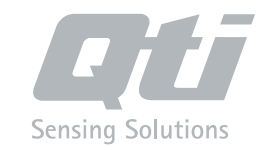

WWW.THERMISTOR.COM